**Deltek** 

# Deltek Maconomy®

Logging Options for Maconomy

July 10, 2020

While Deltek has attempted to verify that the information in this document is accurate and complete, some typographical or technical errors may exist. The recipient of this document is solely responsible for all decisions relating to or use of the information provided herein.

The information contained in this publication is effective as of the publication date below and is subject to change without notice.

This publication contains proprietary information that is protected by copyright. All rights are reserved. No part of this document may be reproduced or transmitted in any form or by any means, electronic or mechanical, or translated into another language, without the prior written consent of Deltek, Inc.

This edition published July 2020.

© Deltek, Inc.

Deltek's software is also protected by copyright law and constitutes valuable confidential and proprietary information of Deltek, Inc. and its licensors. The Deltek software, and all related documentation, is provided for use only in accordance with the terms of the license agreement. Unauthorized reproduction or distribution of the program or any portion thereof could result in severe civil or criminal penalties.

All trademarks are the property of their respective owners.

# Contents

| Overview                                                   | 1  |
|------------------------------------------------------------|----|
| Application Server                                         | 2  |
| General Error Log                                          | 2  |
| Maconomy Server Logging                                    | 2  |
| Test Masks                                                 | 2  |
| Analyzing Odbug Files for Investigating Performance Issues | 3  |
| Debugging Analyzer Problems Using Test Masks               | 4  |
| MaconomyServer.<>users                                     | 4  |
| ShowBlockingSessions.sql                                   | 5  |
| Portal and Other MScript-based Interfaces                  | 7  |
| Logging Setup                                              | 7  |
| Incident IDs                                               | 7  |
| Using a Parallel Log File and URL                          | 8  |
| Web Daemon                                                 | 10 |
| Setting up a Parallel Web Daemon                           | 10 |
| Coupling Service                                           | 12 |
| Standard Coupling Service Logging                          | 12 |
| Log Files in <i>Coupling</i> Subfolder                     | 12 |
| Log Files in <i>Metrics</i> Subfolder                      | 12 |
| Log Files in <i>servicewrapper</i> Subfolder               | 12 |
| Additional Coupling Service Logging                        | 12 |
| Garbage Collection Logging                                 | 13 |
| Setting up a Parallel Coupling Service                     | 13 |
| Maconomy Performance Monitor (MPM)                         | 16 |
| Setting up MPM Through server.ini                          | 16 |
| Setting Maconomy Server Probes on the Application Server   | 17 |
| Analyzing MPM Log Files                                    | 18 |
| MConfig                                                    | 20 |
| Oracle                                                     | 21 |
| Alert Log and Trace Files                                  | 21 |
| Setting up Oracle Tracing                                  | 21 |
| Explain Plans                                              | 21 |
| Materialized Views                                         | 22 |

| Appendix A: List of Logging Switches for MScript-based Interfaces                | .23 |
|----------------------------------------------------------------------------------|-----|
| Appendix B: List of Available Test Masks for Debugging Maconomy Server Processes | .24 |

### **Overview**

This document describes the logging features of Maconomy: What is being logged by default, which log files exist and what additional logging can be set up, and how to interpret log output.

Logging on the application server and on the web server will be discussed as well as the logging features of the Maconomy Coupling Service.

The target group of the document is primarily Customer Care and others who deal with Maconomy support. Technical consultants may find it useful as well.

# **Application Server**

### **General Error Log**

The log file is named *MaconomyServer.log* on all platforms (note, however, that for version 2.3 LA, the file name is *Maconomy.log*). The location is *<main Maconomy folder\log* on Windows and */usr/maconomy/log* on Unix/Linux.

### **Maconomy Server Logging**

The standard logging function for the Maconomy server can be enabled in two ways:

- Add a line with the content "-d" (without quotes) to the file *MaconomyServer.<application>.1*. The file is located in *<main Maconomy folder>\\IniFiles* on Windows and in */usr/maconomy* on Unix/Linux. The will enable logging for all subsequent Maconomy server processes for *<a href="mailto:</a>* application>
- Add the parameter "-d" (without quotes) to a command-line execution of the Maconomy server. This will enable logging for the process being started and no others.

The logging info is written to a file located in *<main Maconomy folder> \Tmp* on Windows and in */tmp* on Unix/Linux. The log file is named:

- Odbug<...> for Oracle based applications
- Mdbug<...> for SQL Server based applications
- Xdbug<...> for standalone program execution (no matter the database platform)
- Idbug<...> for Maconomy import/export (no matter the database platform)

The <...> part of the file name includes the process ID (PID) and some random characters.

### Test Masks

#### Note that this section actually applies already from Maconomy v. 2.2.4.

Enabling logging as above causes some basic info to be logged including database timing. The logged info can be specified further using test masks.

Test masks are specified in a file named *TestMasks* which is to be located in the *MaconomyDir* folder of the targeted application. Please note:

- The file does not exist by default you must create it yourself. To disable the file later, remove or rename it.
- The file name must be *TestMasks*, not *TestMasks.txt*. If you create the file using Notepad, be sure that you end up with a file with the right name, since Notepad may add ".txt" to the name when you save the file.

The TestMasks file consists of one or more lines of the form

<log type no.> <mask no. 1> <mask no. 2> ....

The *<log type no.>* specifies a logging category. The most commonly used categories are 9 for database/SQL logging and 6 for MSL logging (core Maconomy business logic).

The test masks have worked the way they do throughout many Maconomy versions. However, with version 2.2.4 and 2.3 a number of changes are introduced.

There are no changes when you switch on "-d" and don't use test masks, the usual standard log output is written as before, except that time stamps are now added to the log lines. However, if a *TestMasks* file is found, the standard output is no longer written, only the output defined by the test masks will appear in the log file. To add the standard output to the log file when using test masks, add a *TestMasks* line "1 1".

Among the most common used test masks, possibly together with "1 1", are:

- 9 2 3 : Database communication, including detailed cursor definitions, values of bind variables and field values for loaded and saved records.
- 9 4 5 7 8 : Database communication, including e.g. values of bind variables. This produces less output than "9 2 3" and will usually be sufficient
- 6 1 2 : Basic MSL tracing (procedure calls)
- 6 1 2 4 : Advanced MSL tracing on single instructions.

So you can combine multiple masks for a logging category in one line in the *TestMasks* file – e.g. a line "6 1 2" enables masks 1 and 2 for category 6, while masks for different categories must appear in different line, e.g. one line with "6 1 2" and one with "9 2 3".

Many other test masks exist. Please see appendix B.

If you enable/disable logging or change the test masks, you must restart the relevant Web daemon(s) and/or Coupling Service(s), depending upon which client is used. For running the Maconomy server from a command line, no restarting is needed.

#### **Analyzing Odbug Files for Investigating Performance Issues**

The timing measures in the Odbug/... files can reveal performance problems related to database operations by showing the performance of particular SQL statements.

A tool for this analysis is available from <u>http://10.4.9.21/cgi-bin/scanOdbug.py</u>, where you can upload an Odbug/... files and see the analysis output.

Alternatively, you can run the tool manually. The tool is a Python 2 script called OdbugFileScanner.py, and you can run like this

OdbugFileScanner.py Odbug6648\_a8517e80 > Odbug6648.txt

In this example we analyze the file Odbug6648\_a8517e80 and write the result to Odbug6648.txt. In the output the SQL statements found are listed, sorted by time consumption, so that the most time consuming statement appear first. The start of the output may look like this:

```
Ticks/Sec = 1000
```

```
SELECT JOBENTRY.* FROM JOBENTRY WHERE INVOICINGJOBNUMBER= :1 AND (CLOSED=0 OR
BEINGREOPENED=1) AND APPROVEDFORINVOICING=0 AND ENTRYNUMBER<> :2 AND
JOBINVOICESELECTIONLINEINSTA= :3
```

|           |     | -      |      |
|-----------|-----|--------|------|
|           | #   | Total  | Max  |
| Declare   | 6   | 0      | 0    |
| Open      | 136 | 0      | 0    |
| FetchNext | 136 | 189879 | 4814 |
| Insert    | 0   | 0      | 0    |
| Update    | 0   | 0      | 0    |
| Delete    | 0   | 0      | 0    |
| Close     | 136 | 235    |      |
| Total     |     | 190114 |      |

This means that 6 times an SQL cursor has been declared for the statement "SELECT JOBENTRY.\* FROM JOBENTRY ....", 136 times a cursor has been opened for the statement, and 136 times a record has been loaded (*FetchNext*), and 136 times the cursor has been closed. The FetchNext operations have

#### **Application Server**

in total taken 189879 *ticks. Ticks* is a hardware related time measuring unit which may be different for different machines, but the script output tells us what is means here – it says Ticks/Sec = 1000, which means that 189879 ticks is 189.879 seconds, i.e. a little more than 3 minutes. The line "Ticks/Sec = 1000" is actually a line occurring in the original Odbug... file, written by the Maconomy server. Usually Ticks/Sec is 1000 on Windows and 100 on Unix/Linux but always check the value in the Odbug ... output.

Interpreting the output above we note that 190 seconds used for only 136 fetches which is to be considered bad performance (a rule of thumb is that if figures in the *Total* column are "much higher" than the corresponding figures in the # column, it's a sign of bad performance). Here is it likely that indexes are not applied in a useful way, so the indexes on the JOBENTRY should be considered, and possibly an extra index might be added.

Another possible interpretation: 189879 ticks for 136 fetches means that average is 1396 ticks, the *Max* value 4814 ticks is clearly higher but not extremely higher. If the Max value is extremely higher than the average, so that most of the time is used by a few operations, it may be an indication that database locks are causing the performance problems.

Debugging Analyzer Problems Using Test MasksTest masks can be used for debugging related to the Maconomy analyzer reports. Here they work in a way that is a little non-standard since they not only produce the usual Odbug.../Mdbug... files but also some files ROE... and XMQL..., located within the same folder – and there may be several of these files for each session – and the info generated through the test masks are in those files. To enable this kind of logging, use a setup specifying test masks "21 1", "22 1" and "24 1" (written in three separate lines).

#### **Debugging Analyzer Problems Using Test Masks**

Test masks can be used for debugging related to the Maconomy analyzer reports. Here they work in a way that is a little non-standard since they not only produce the usual Odbug.../Mdbug... files, but also some files ROE... and XMQL..., located within the same folder There may be several of these files for each session and the info generated through the test masks are in those files. To enable this kind of logging, use a setup specifying test masks "21 1", "22 1" and "24 1" (written in three separate lines).

#### MaconomyServer.<...> --users

With Maconomy version 2.3 the monitoring of user sessions, processes etc. changes substantially. The related info is no longer stored in shared memory tables on the Maconomy server machine, but in the database. The purpose of this is to support the *Scalable Server* concept where multiple Maconomy server machines can connect to the same Maconomy database. Furthermore high-level locks are no longer used by Maconomy.

The tools also change: *mmem* no longer exists – instead a new Maconomy Server command option is used for displaying info on users and sessions. The command requires specification of both an application and a shortname. e.g.:

MaconomyServer.w\_19\_0.prod -Smacoprod --users

The output may look like this:

 Nov 11 2016 14:40:18

 Username
 Client
 Created
 Accessed
 Session ID

 Jack Jones
 RPC User 14:32:27
 14:32:38
 42a789016f664fddb2a228663d8e4b6a

 Jill Jackson
 RPC User 14:23:29
 14:23:30
 85327889a73e4241becf3daa5a7face2

Note that RPC User is the client type for the Workspace Client. You do not see the user process related to a Maconomy Server PID, but that is not possible anyway when using Coupling Service and Workspace Client.

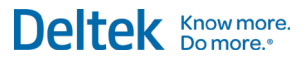

There are some additional options for the *--users* parameter modify the output, e.g. *--users:ext* for adding dates and info on timeout status. You may also with *--users:time=relative* get the time displayed relative to "now". See the *"MaconomyServer -h"* help text for all options.

#### ShowBlockingSessions.sql

The *ShowBlockingSessions.sql* scripts show the current database lock status. They require sysdba rights, and they show the status for the entire database instance (which may include multiple Maconomy shortnames and non-Maconomy data). There are different scripts for Oracle and SQLServer, for which the output looks quite different but the info is similar.

There are two main cases for using the script.

- 1. If users are massively being blocked (i.e. their sessions are "hanging"), it is likely to be because of database locks. Running *ShowBlockingSessions.sql* can show which processes are holding and locks, and terminating these processes is often the way to solve the problems.
- Some performance problems are caused by e.g. batch jobs taking a lot of database locks, thereby blocking each other or blocking human users' activities. One way to explore such cases is to set up *ShowBlockingSessions.sql* to run regularly, usually once every minute. Analyzing the full log output may help with solving the problems.

Some notes on database locks: Database locks are not generally "evil"--on the contrary, they are vital for running database systems by preventing data corruption (e.g. if multiple users update the same records at the same time). Normally, a database lock should only be held for a short time, so if you are dealing with a situation where you suspect database locks to cause problems, only consider those locks that prevail in the *ShowBlockingSessions.sql* output for at least a minute (e.g. by occurring in two consecutive outputs when *ShowBlockingSessions.sql* is run once per minute).

Until now *ShowBlockingSessions.sql* has often been combined with *mmem* in order to determine which Maconomy users are related to the blocking or blocked sessions. However we are about to release new and improved versions of the *ShowBlockingSessions.sql* scripts, which can retrieve info on Maconomy users from the database and include it in the output.

Here is an example of *ShowBlockingSessions.sql* output (a number of columns are omitted below for clarity):

| LOCKER_PID               | WAITER_PID               | SQL_TEXT_WAITER                                                  |
|--------------------------|--------------------------|------------------------------------------------------------------|
| 10636:7052               | 7312:10368               | TX: SELECT SYSTEMNUMBER.* , ROWID FROM SYSTEMNUMBER WHERE NUMB   |
| <mark>11424:11800</mark> | <mark>7188:8064</mark>   | TX: SELECT JOBBALANCE.* , ROWID FROM JOBBALANCE WHERE JOBNUMBE   |
| 12348:10180              | 3784:4884                | TX: SELECT FINANCEPERIOD.* , ROWID FROM FINANCEPERIOD WHERE AC   |
| 6052:10768               | 10188:6968               | TX: SELECT JOBHEADER.* , ROWID FROM JOBHEADER WHERE JOBNUMBER=   |
| 6052:10768               | 6688:776                 | TX: SELECT JOBINVOICEDISTRIBUTION.* , ROWID FROM JOBINVOICEDISTR |
| <mark>6052:10768</mark>  | <mark>10636:7052</mark>  | TX: SELECT FINANCEPERIOD.* , ROWID FROM FINANCEPERIOD WHERE AC   |
| <mark>6052:10768</mark>  | <mark>11424:11800</mark> | TX: SELECT FINANCEPERIOD.* , ROWID FROM FINANCEPERIOD WHERE AC   |
| 6052:10768               | 12348:10180              | TX: SELECT INTERNALJOBINFORMATION.* , ROWID FROM INTERNALJOBINFO |
| 6052:10768               | 7428:13288               | TX: SELECT JOBHEADER.* , ROWID FROM JOBHEADER WHERE JOBNUMBER=   |
| 6052:10768               | 11524:8040               | TX: SELECT JOBHEADER.* , ROWID FROM JOBHEADER WHERE JOBNUMBER=   |
| 6052:10768               | 1448:9332                | TX: SELECT FINANCEPERIOD.* , ROWID FROM FINANCEPERIOD WHERE AC   |

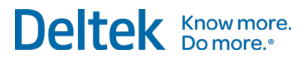

Application Server

This example is from Windows where PIDs are shown with a related thread number as in 6052:10768. Above process 6052:10768 is a LOCKER\_PID blocking several other processes shown under WAITER\_PID, e.g. 10636:7052 and 11424:11800 which in turn block other processes. You can also see a part of the SQL executed by the waiting (i.e. blocked) processes.

# **Portal and Other MScript-based Interfaces**

#### **Logging Setup**

The MScript based interfaces/clients include the Portal, the Maconomy Web Services (Maconomy WS), the standalone MScript interface and the MScript side of Maconomy Touch.

The web server log files for the MScript interfaces e.g. for the Portal, reside in the *<web server root>/cgi-bin/Maconomy* folder – the same folder as the web server executable files. Logging is enabled using the parameter file, e.g. MaconomyPortal.<...>.I or MaconomyWS.<...>.I also in the *cgi-bin\Maconomy* folder.

By default, only error messages are written to the log file. To add information about communication, processed data, etc., logging can be enabled this way:

In the file parameter file, e.g. MaconomyPortal.<...>.I, locate the line

Log = ...

By default, the parameter is set to *none*, i.e. *"Log = none"*, this means that only error messages are written to the log file. To add information about communication, processed data etc. change the parameter value to switch on different kind of detailed logging, e.g.

Log = login

for logging login processes or

Log = scripts

For logging script execution load and time information,.

The logging switches may be combined, e.g.:

Log = login;scripts

The full set of logging switches are listed in Appendix A.

When replicating a specific problem that is being investigated a useful setup is

Log = all

which combines most of the available log switches - this produces a lot of log output and should therefore only be used when you are able to replicate a problem within a limited time frame. In cases where logging needs to be switched on for longer time frames, specific switches should be used.

When investigating a performance related issue which also can be replicated within a limited time frame this setup can also be useful:

Log = performance;tab

which also produces a lot of output – the *tab* changes the log format to be TAB separated which is convenient for automatic processing of the log.

NB! The "Log = ..." line is present in the parameter file by default – always modify that line, do **not** add a new "Log = ..." line.

Enabling/disabling logging for Portal etc. does not require restart of e.g. Web Daemons.

#### Incident IDs

If an error occurs in the Portal, a "pink screen" window like this is often shown:

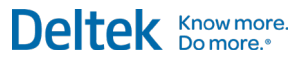

Portal and Other MScript-based Interfaces

| Maconomy Portal Error Log - Internet Explorer                                                                                                    |    |
|----------------------------------------------------------------------------------------------------|----|
| 🥔 about:blank                                                                                                    | -  |
| Error report                                                                                                    |    |
| Please contact your local system administrator!                                                                                                    |    |
| <ul> <li>Follow the guide</li> <li>Select the entire error-report text (with red background), e.g. by using the mouse.</li> <li>Please remember to select the ENTIRE text.</li> <li>Copy the error-report text to the clipboard: Ctrl-C on Windows, Apple-C on Macintosh</li> <li>Insert the error-report text in, e.g., Notepad or Word and save it.</li> <li>Send it to your local system administrator.</li> </ul> | 1. |
| Maconomy Portal Error Log                                                                                                    |    |
| Runtime error information:                                                                                                    |    |
| - File: /Extension/Standard/Portals/Job/JobWorkspace/JobWorkspace.ms                                                                                                    |    |
| - Line no: 192                                                                                                    |    |
| - Error message: see log file                                                                                                    |    |
| - Error value: see log file                                                                                                    |    |
| - Incident ID: 8rmwbkb4r3                                                                                                    |    |
| - Time: 09:40:28                                                                                                    |    |
| Maconomy version information:                                                                                                    |    |
| - Application: W_17_0 patch 103                                                                                                    |    |
| - Server: 46.103.0.1700010300                                                                                                    |    |
| - Portal: 2.2.3                                                                                                    |    |
| Database information:                                                                                                    |    |
| - Database type: msgl                                                                                                    |    |
| - Short name: danishm                                                                                                    |    |
| Web server information:                                                                                                    |    |
| - Server software: Microsoft-IIS/8.5                                                                                                    | ~  |
| € 100% ×                                                                                                    | H  |

Note the Incident ID displayed, here 8rmwbkb4r3. The value itself has no meaning, but it points to the output that has been logged. So if you open the Portal log file and search for the displayed incident ID, you can find the place where more detailed info on the incident is logged.

### Using a Parallel Log File and URL

Switching on portal logging will apply not only to a planned replication session but also to other user sessions. On a production system, this may produce a log file where it is hard to filter out the relevant log info.

Portal and Other MScript-based Interfaces

To avoid this problem, you can set up a parallel portal login:

- 1. In the cgi-bin/Maconomy folder on the web server, create copies of the Portal executable and the corresponding parameter (.I) file, and add a significant string, e.g. ".debug" to the copy file names. Example: if the Portal executable is named *MaconomyPortal.macoprod.en\_US.exe* and the corresponding parameter file is named *MaconomyPortal.macoprod.en\_US.I*, name the copy files *MaconomyPortal.macoprod.en\_US.debug.l*
- 2. Open the copy parameter file (in the example *MaconomyPortal.macoprod.en\_US.debug.l*) and change the *Log* parameter as desired, typically to "Log = all", leave other parameters unchanged and close the file
- When replicating the problem scenario, log on the portal with a modified version of the URL. E.g. if the URL normally used is <u>http://maconomy.company.com/cgi-bin/Maconomy/MaconomyPortal.macoprod.en\_US\_MCS.exe/</u> instead use <u>http://maconomy.company.com/cgi-bin/MaconomyPortal.macoprod.en\_US\_MCS.debug.exe/</u>

The logging for the session will then be stored in a separate log file – in the example it will be MaconomyPortal.macoprod.en\_US.debug.log.

You may combine this setup with setting up a parallel Web Daemon – this is explained in the Web Daemon section of this document. In that case you must modify the DaemonPort setting in the *MaconomyPortal.macoprod.en\_US.debug.l* file to match the CGI port of the parallel Web Daemon.

### Web Daemon

You can enable logging for a Web Daemon e.g. to look for errors (e.g. connection problems) or to explore problems with the Web Daemon's server pool being exhausted.

To enable logging for a particular Web Daemon, open the corresponding *WebDaemon.<...>.1* file which located in *<main Maconomy folder>\IniFiles* (Windows) or */usr/maconomy* (Unix), and insert a line

LogFileName = <log file by full path>

and restart the Web Daemon.

Besides from error messages, the important lines in the log are those like:

2016-10-20(18:13:13.861) Server status: -bbb/ -....

Each character in the "-bbb..." part shows the status of the servers in the pool. The important status characters are '.' for *not running*, '-' for *ready to serve* and 'b' for *busy*. With default minimum and maximum values for the server pool, 2 and 16, the status string after starting the Web Daemon and before any user actions will look like

2016-10-20(18:11:43.482) Server status: --... .....

showing 2 servers ready (corresponding to the minimum) and 14 (= 16 - 2) not yet started.

The critical situation is if all, or almost all, servers frequently are busy during longer intervals, i.e. if the status string looks like

2016-10-20(18:17:25.915) Server status: bbbbb bbbbb bbbbb b

it is a sign of the server pool running full, and increasing the maximum server pool size, i.e. the *MaxServerProcs* parameter in *WebDaemon.<...>.I*, may solve the problems.

#### Setting up a Parallel Web Daemon

Setting up a parallel Web Daemon for problem investigation, including scenario replication, is often useful in order to separate out the log data for a replication session and to avoid using resources for logging other processes. Also, you will not have to restart Web Daemons used by other users.

It is useful to have two Maconomy server processes running for the replication – start the processes like this, each in its own Command Line window:

MaconomyServer.w\_17\_0.tst -Smacoprod -f -d --port 4666 > C:\maconomy\Tmp\Odbug1.txt
2>&1

```
MaconomyServer.w_17_0.tst -Smacoprod -f -d --port 4667 > C:\maconomy\Tmp\Odbug2.txt
2>&1
```

Substitute the application name and shortname, and use port numbers that are not currently in use on the machine. The two port numbers must be consecutive, like 4666 and 4667 in this example.

Then, start a WebDaemon process in a third Command Line window like this;

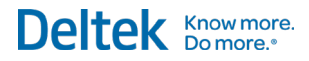

#### Web Daemon

#### On Windows:

```
C:\maconomy\tpu.NTx86.17_0.p103.dir\bin\WebDaemon.exe -debug --
ServerPort=4666 --MultipleServerPorts=1 --CGIPort=4421 --CGICallbackPort=4521 --
MinServerProcs=2 --MaxServerProcs=2 -i WebDaemon.macoprod.4103
```

#### On Unix/Linux:

```
WebDaemon.macoprod.4103 -debug --ServerPort=4666 --
MultipleServerPorts=1 --CGIPort=4421 --CGICallbackPort=4521 --MinServerProcs=2 --
MaxServerProcs=2
```

Here WebDaemon.macoprod.4103 should be substituted by name of the "real" Web Daemon and the port numbers should not be currently in use. On Windows the TPU in the command should be the TPU currently associated with the application.

The '--' parameters for the Web Daemon command modify the parameters in the WebDaemon.macoprod.4103.I file, so you get a Web Daemon with a server pool with exactly two processes – which will be processes you started earlier.

The Web Daemon output will be like the log output explained above. Wait for the status line to show '-' ("ready to serve") for both servers ("Server status: --") before starting the Java Client / Portal.

The parallel Web Daemon in this example runs on CGI port 4421, so when using this Web Daemon you should use a parallel URL for the Java Client or Portal, and in the Jaconomy.<...>.I or MaconomyPortal.<...>.I for the parallel URL the *DaemonPort* setting must be modified to the CGI port of the parallel Web Daemon – in this example 4421.

## **Coupling Service**

For the Maconomy Coupling Service, some standard logging functionality runs permanently, and different kinds of additional logging can be enabled when needed.

### **Standard Coupling Service Logging**

The standard Coupling Service log files are located within *Coupling Service main folder*/log which by default has two or three subfolders *coupling, metrics* and *servicewrapper* (the latter only exists on Windows).

A script is available that can gather these files together with configuration info into a ZIP file. The script is located within <*Coupling Service main folder*>*/exportlog* and named *exportlog.bat* for Windows and *exportlog.sh* for Unix/Linux. The generated ZIP file will be located in <*Coupling Service main folder*>*/exportlog/output*.

#### Log Files in *Coupling* Subfolder

These files contain error and warning messages plus notifications from the Coupling Service. There are a number of files for various kinds of information, the most important ones are *maconomy.log* and *maconomy-uncaught.log*. The files are "rotated" daily, meaning that new files are started from scratch every day and files from earlier days will have a date mark included in their names, e.g. *maconomy-2016-10-26.log*, while Today's log files have no date mark in their names.

#### Log Files in Metrics Subfolder

These files contain statistic data being gathered constantly, which often is useful when tracing errors and performance problems. The info is generally gathered on an hourly basis and written into CSV files (comma separated files) which can be read with e.g. Microsoft Excel.

The metrics log files are "rotated" so that they are started from scratch when the Coupling Service is restarted. The sets of files from each rotation is stored within a separate subfolder under *Coupling Service main folder*/log/metrics, e.g.

<Coupling Service main folder>/log/metrics/csv/csv-internal-20161010-160908-3600sec

#### Log Files in servicewrapper Subfolder

These only exist on Windows and are related to issues related to the Coupling Service being run as a Windows service. They are usually less important than the coupling and metrics log files.

### **Additional Coupling Service Logging**

The logging in *Coupling Service main folder*/log/coupling is defined in the file *Coupling Service main folder*/configuration/logback.xml and additional logging can be defined by adding to that file. Changes to logback.xml will work immediately, i.e. no restart of the Coupling Service is needed.

As an example, adding this to logback.xml will add lo info on launching of workspace containers to the maconomy.log file:

```
<logger name="com.maconomy.api.container.launcher.local.McContainerLauncher" additivity="false">
<level value="DEBUG" />
<appender-ref ref="FILE" />
</logger>
```

Use this in conjunction with Maconomy R&D.

### **Garbage Collection Logging**

Garbage collection may often be a subject of investigation when exploring performance problems possibly related to the Coupling Service, and logging of garbage collection can be enabled this way:

On Windows:

Add these lines to <Coupling Service main folder>/servicewrapper/conf/wrapper.equinox.conf

```
wrapper.java.additional.<N>=-Xloggc:{some-folder}/gc.log
wrapper.java.additional.<N+1>=-XX:+PrintGCDetails
wrapper.java.additional.<N+2>=-XX:+PrintGCDateStamps
```

where *<N>...* are the next yet unused numbers in the wrapper.java.additional... lines in the file, and *{some-folder}* is your chosen location for the log file. Note that you must use *'/'* for the log file path, even on Windows – and may of course choose another name than *gc.log* for the log file.

For Java 8, it is possible to add *%t* to the file name to get a date/time stamp added to the log file name, e.g.

wrapper.java.additional.<N>=-Xloggc:F:/PUs/Logs/gc-%t.log

On Unix/Linux:

Add these lines to <Coupling Service main folder>/CouplingService.ini

```
-Xloggc:{some-folder}/gc.log
-XX:+PrintGCDetails
-XX:+PrintGCDateStamps
```

For Java 8, it is possible to add *%t* to the file name to get a date/time stamp added to the log file name, e.g.

```
-Xloggc:F:/PUs/Logs/gc-%t.log
```

Note that enabling/disabling logging this way requires restart of the Coupling Service – and be aware that the log files must be collected *before* next Coupling Service restart, otherwise they get overwritten.

You may extend the specification to get log file rotation:

On Windows:

```
Add these additional lines to <Coupling Service main folder>/servicewrapper/conf/wrapper.equinox.conf
```

```
wrapper.java.additional.<N+3>=-XX NumberOfGCLogFiles=<number of files>
wrapper.java.additional.<N+4>=-XX:GCLogFileSize=<number>M (or K)
```

On Unix/Linux:

Add these lines to <Coupling Service main folder>/CouplingService.ini

```
-XX NumberOfGCLogFiles=<number of files>
-XX:GCLogFileSize=<number>M (or K)
```

The sizes of the individual files can be specified in megabytes (M) or kilobytes (K).

### Setting up a Parallel Coupling Service

Setting up a parallel Coupling Service for problem investigation, including scenario replication, is often useful, and when using Maconomy Performance Monitor (see next section), especially on a production system, a parallel Coupling Service may prevent or limit resource problems related to use of MPM.

#### To set up a parallel Coupling Service:

- 1. Make a copy of the entire CouplingService folder.
- Change (at least) these settings in *<main Coupling Service folder>/configuration/server.ini:* web.port, coupling.dirmi.port and webdaemon.port (the latter only for v. 2.3 and later), it may also be preferable to limit the number of server processes (the server.max setting), and if MPM is to be used, enable it as explained in the section on MPM.
- Start the Coupling Service from a command line: CouplingService -console which will open a special OSGi console window
  - If you are debugging the Portal you should also set up a parallel Portal URL, as explained earlier, and set its *DaemonPort* parameter to the new value of *webdaemon.port* in *server.ini*.
  - If you are debugging the WSC, log on with the new value of web.port in server.ini.
- 4. Terminate the parallel Coupling Service by entering *close* in the OSGi console window.

If you also need Odbug/Mdbug log files, you can combine the parallel Coupling Service with running parallel Maconomy Server processes. In that case the setup is a little more complex.

#### To combine the parallel Coupling Service with running parallel Maconomy Server processes:

- 1. Make a copy of the entire CouplingService folder
- 2. Change these settings in *<main Coupling Service folder>/configuration/server.ini: web.port*, *coupling.dirmi.port* and *webdaemon.port* (the latter only for v. 2.3 and later). If MPM is to be used, enable it as explained in the section on MPM
- 3. In <main Coupling Service folder>/configuration/server.ini also:
  - Set server.max = 1
  - Set server.pool = 1
  - Set a new value for server.port, which must be a port not in use
  - Out.-comment the line server.en\_US\_W.pool =... (put a '#' sign at the line start)
  - If any other server.<...>.max = ... or server.<...>.pool = ... are enabled, out-comment them
  - In-comment the line server.defaults.database-shortname = <shortname> by removing the leading '#' character and substitute <shortname> with the targeted shortname
- 4. Start a parallel Maconomy Server process: MaconomyServer.<application> -S<shortname> -f -d --port <server.port> C:\maconomy\Tmp\Odbug1.txt 2>&1 where <server.port> is the changed port number you have set in server.ini
- 5. Start the Coupling Service from a command line: CouplingService -console which will open a special OSGi console window
- 6. Start one more parallel Maconomy Server process: MaconomyServer.<application> -S<shortname> -f -d --port <server.port> C:\maconomy\Tmp\Odbug2.txt 2>&1 where <server.port> is same value as for the first process – this will be the process the WSC or Portal actually connects to.

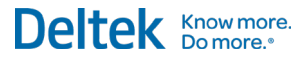

- 7. Log on with the WSC or Portal using the changed port numbers for web.port or webdaemon.port
- 8. When done, terminate the parallel Coupling Service by entering *close* in the OSGi console window this will also terminate the parallel Maconomy Server processes.

### **Maconomy Performance Monitor (MPM)**

The Maconomy Performance Monitor (MPM) is a debugging tool that is designed to time the different processes on the Maconomy server and Coupling Service.

One instance of the MPM system is initiated inside every MaconomyServer process that is running on the Maconomy server machine. The MPM system monitors and times much of the internal functionality in the Maconomy server, such as actions, SQL expressions, MQL requests, Universe Report requests, and so on.

Using MPM is especially useful for exploring performance problems that are not database related, or problems where we do yet know what they are related to. An advantage of MPM is that it can be enabled dynamically, with no need for restarting Web Daemons or Coupling Services.

The framework contains a set of predefined time measuring objects, called probes, placed in, for example, the code of the Maconomy Server or the Coupling Service. Each of these probes is an object dedicated to a specific monitoring task. An example of a task is measuring the execution time of MSL dialog scripts. Besides measuring time, a set of attributes are assigned to every probe.

The probes can be configured and enabled on a runtime system to monitor performance or system activity. Probes may be enabled only for a selected set of users. The output is logged in XML format.

In recent Maconomy versions, MPM is monitored through the Coupling Service. See the *Maconomy System Administrators Guide* for info on how to use MPM on Maconomy systems with no Coupling Services.

There are probes for the Maconomy Server program and probes for the Coupling Service, and they are controlled differently.

An import rule for using MPM is:

### Never enable all Maconomy Server probes for all users on a running production system. It may cause massive performance problems.

On a non-production system, e.g. a test system, you may fully enable MPM. On a production system, you may enable MPM, but always do it only for a limited set of Maconomy Server probes and/or a limited set of users – and always monitor the system carefully.

Enabling all probes for the Coupling Service is usually not a problem – but still monitor the system as our experience with this is still limited.

#### Setting up MPM Through server.ini

MPM is enabled/disabled/configured through the *<Coupling Service main folder>/configuration/server.ini* file. The settings for MPM are located at the bottom part of the file.

The *server.ini* file contains a lot of "comment lines" with instructional text on the particular settings – read this if you are in doubt about the meaning of the settings and the syntax.

By default the MPM log files are stored within *Coupling Service main folder*/*log/mpm/xml*. For each enabling or change of configuration a new sub folder is created for log files, e.g. *Coupling Service main folder*/*log/mpm/xml/mpm-20161108-110504*.

To enable MPM, locate the setting

mpm.enabled = false

and change the value to true - change back to false when you are done.

Up to and including Maconomy v. 2.2.3, enabling MPM this way activates all probes for both Maconomy Server and Coupling Service for all users – i.e. the setup that should be avoided on production systems.

Maconomy Performance Monitor (MPM)

From Maconomy v. 2.2.4 and 2.3, a setting has been introduced:

mpm.server.all-probes = false

This means that initially all probes for Maconomy Server are not activated, i.e. only the Coupling Service probes are active (which is not expected to cause severe performance problems). Changing the setting value to true will activate all Maconomy Server probes – as before the setting was introduced. Activating selected Maconomy Server probes may be done on the application server, more on that later.

Some filtering options are available in server.ini. In the file they are located within a section

```
mpm.filters {
...
}
```

Most settings in the section are by default commented out by a '#' character which must be removed if you want to change the filtering setting. Some of the filtering options are:

session-wallclock-time. By default all sessions shorter than 10 seconds are filtered out, if you
e.g. don't want this filtering locate the line

```
session-wallclock-time = >= 10
```

and change 10 to 0. You can use operators such as '<=' or '>'.

probe. If you only want some selected probes to be logged you can e.g. write

probe = MSLDialogScript or McContainerLauncher

and then only these probes are logged (plus a few more basic ones that are always included). The setting value in this example actually means "probe name contains MSLDialogScript or probe name contains McContainerLauncher". You can also use 'and' or 'not' in the value specification. There can only be one probe line in server.ini – the example shows how to specify settings for multiple probes.

Note that the filtering applies to what will appear in the log. For the Coupling Service probes it also defines which probes are active, while for the Maconomy Server probes the are still active depending upon *the mpm.server.all-probes* setting although not appearing in the log output

 principal-name. If you want only to log only sessions for selected users – which may be a very good idea when using MPM – you can use this setting to filter on user names

principal-name = John or "Jack D"

again this means "... contains John or ..." and you can use 'and', 'or' and 'not' and put names within quotes in case they contain space characters.

This setting prevents sessions for not-specified users from being logged.

#### **Setting Maconomy Server Probes on the Application Server**

For v. 2.2.4 and later where the *mpm.server.all-probes* setting are available, you can activate selected server probes this way.

The *mpm.server.all-probes* setting in *server.ini* should still be *false* (the default value). In *<application home>/MaconomyDir/Definitions* create a file *MPMDefault.cfg* with contents like this:

| MPML 1                                        |                                                                                   |  |  |
|-----------------------------------------------|-----------------------------------------------------------------------------------|--|--|
| Client #ALL                                   |                                                                                   |  |  |
| Company <sh< td=""><td>ortname&gt;</td></sh<> | ortname>                                                                          |  |  |
| user #ALL                                     |                                                                                   |  |  |
| probe<br>attributes                           | main log<br>all on                                                                |  |  |
| probe<br>attributes                           | MSLDialogScript log<br>Title on<br>Start on<br>ProcessTime on<br>WallclockTime on |  |  |
| probe<br>attributes                           | ROEPrint log<br>Start on<br>ReportId on<br>ProcessTime on<br>WallclockTime on     |  |  |

Substitute <shortname> with the relevant value.

In this example, the probes *MSLDialogScript* (Maconomy core business logic) and *ROEPrint* (printing) are activated. We have experienced that this setup can run without causing performance problems even on production systems. Maconomy Engineering may from time to time ask for activation of other probes.

It is often useful to combine enabling of MPM with setting up a parallel Coupling Service, especially on production systems – see the section on the Coupling Service.

### **Analyzing MPM Log Files**

The MPM log files are XML files that are often large and not easy to read manually. However, a tool is available for the analysis. The tool is a Python 3 script called mpmAnalyzer.py.

Simply providing an MPM log file to the script like this:

mpmAnalyzer.py <MPM log file>

will produce output like this:

#### Maconomy Performance Monitor (MPM)

| WallClock | <time< th=""><th>WallClockTimeTotal</th><th>Level Probe</th><th></th></time<> | WallClockTimeTotal     | Level Probe                                            |                                            |
|-----------|-------------------------------------------------------------------------------|------------------------|--------------------------------------------------------|--------------------------------------------|
|           | 3.137                                                                         | 1 Main - McPerfo       | nanceMonitorService.XmlEntryVisitor                    |                                            |
|           | 3.137                                                                         | 1.1 McCouplingSe       | <pre>viceServer - McCouplingServiceServer.execut</pre> | ceRequest                                  |
|           | 0.002                                                                         | 1.1.1 McServiceP       | ovider.imp1.en_GB_MCS - McServiceProvider.g            | getLease                                   |
|           | 0.002                                                                         | 1.1.1.1 McRemote       | terface.imp1.en_GB_MCS - McRemoteInterface             | .callFunction                              |
| 0.000     | 0.001                                                                         | 1.1.1.1.1              | MaconomyServer.Main                                    |                                            |
|           | 0.023                                                                         | 1.1.2 McRemoteIn       | erface.imp1.en_GB_MCS - McRemoteInterface.o            | callFunction                               |
| 0.020     | 0.020                                                                         | 1.1.2.1 Maconomy       | erver.Main                                             |                                            |
|           | 0.001                                                                         | 1.1.3 McRemoteIn       | erface.imp1.en_GB_MCS - McRemoteInterface.c            | allFunction                                |
| 0.000     | 0.000                                                                         | 1.1.3.1 Maconomy       | erver.Main                                             |                                            |
|           | 0.003                                                                         | 1.1.4 McContaine       | auncher.imp1\ekz074 - McContainerLauncher              | open                                       |
|           | 0.001                                                                         | 1.1.4.1 McEvent.       | <pre>np1\ekz074 - McOpen.runContribution</pre>         |                                            |
|           | 0.001                                                                         | 1.1.4.1.1              | <pre>McEvent.imp1\ekz074 - McOpen.runContribut;</pre>  | lon                                        |
|           | 0.001                                                                         | 1.1.4.1.1.1            | McEvent.imp1\ekz074 - McOpen.runContribu               | ition                                      |
|           | 0.001                                                                         | 1.1.4.1.1.1.1          | <pre>McEvent.imp1\ekz074 - McOpen.runContri</pre>      | lbution                                    |
|           | 0.001                                                                         | 1.1.4.1.1.1.1.1        | <pre>McEvent.imp1\ekz074 - McOpen.runCont</pre>        | ribution                                   |
|           | 0.001                                                                         | 1.1.4.1.1.1.1.1.1      | McEvent.imp1\ekz074 - McOp                             | pen.runContribution                        |
|           | 0.001                                                                         | 1.1.4.1.1.1.1.1.1.1    | McEvent.imp1\ekz074 - Mo                               | Open.runContribution                       |
|           | 0.001                                                                         | 1.1.4.1.1.1.1.1.1.1.1  | McEvent.imp1\ekz074 -                                  | McOpen.runContribution                     |
|           | 0.000                                                                         | 1.1.4.1.1.1.1.1.1.1.1. | McEvent.imp1\ekz074                                    | <ul> <li>McOpen.runContribution</li> </ul> |

The Level column with contents like 1.1.4.1.1.1.1.1 reflects the highly hierarchical tree structure of the XML log file. You should watch the *WallClockTimeTotal* column for high values. The analysis script offers a lot of options for deeper exploration, e.g.:

mpmAnalyzer.py <MPM log file> -m 6

for only showing 6 levels of the analysis tree

mpmAnalyzer.py <MPM log file> -k 1.1.4.1.1.1.1

for only showing the part of the tree below the node that appears as 1.1.4.1.1.1.1.1 in the output

The options may be combined like this:

mpmAnalyzer.py <MPM log file> -m 6 -k 1.1.4.1.1.1.1.1

The columns shown in the example may are the default set. However various probes have attributes that may be important, and you can add probe attributes as columns to the output like this:

mpmAnalyzer.py <MPM log file> -s FunctionName -s SqlQuery

This will add two columns to the output, *FunctionName* and *SqlQuery*, and show the attribute values for the probes that have these attributes. You may inspect the XML log files to find out which columns may be interesting, but *FunctionName* and *SqlQuery* may often be good candidates.

# **MConfig**

The log file for MConfig is named *MaconomyServerInstallation.log* and is located in *<main Maconomy folder>\MaconomyInstallLogs* (Windows) or */usr/maconomy/MaconomyInstallLogs* (Unix/Linux).

The MConfig log file is important when dealing with MConfig relates issues, but it may also be relevant in other cases, since it contains the entire installation history of a server with Maconomy systems.

Related to MConfig is also the file *registry.server* which contains info on installed applications the PUs being applied, installation location and various setup parameters. On Windows it is a text equivalent of the info stored in the registry, and it is located in the same folder as the MConfig log file, i.e. *<main Maconomy folder>\MaconomyInstallLogs*. On Unix it is the file MConfig is actively using, and it is located in */usr/maconomy.* 

Oracle

# Oracle

### **Alert Log and Trace Files**

For Oracle related problems, the alert log is often a good place to look for relevant error messages. The name of the alert log file is *alert\_<SID>.log*.To find the location of the alert log:

- For databases (SIDs) created using MConfig the alert log, files are located in <Oracle base folder>/admin/<SID>/log/diag/rdbms/<SID>/<SID>/trace.
- If you cannot find it there, look up the value of the Oracle parameter diagnostic\_dest, the location will be <diagnostic\_dest>/diag/rdbms/<SID>/<SID>/trace.
- If the Oracle parameter *diagnostic\_dest* does not exist, the location is defined by the Oracle parameter *background\_dump\_dest*

You can look up an Oracle parameter when using SQLPlus by the command

show parameters <parameter>

e.g.

show parameters background\_dump\_dest

The alert log file is one file in which messages accumulate. For certain incidents, trace files may be generated. They are named <SID>...trc, and are usually located in the same folder as the alert log. However, they may also be located in the folder defined by the Oracle parameter *user\_dump\_dest*.

### Setting up Oracle Tracing

Especially when investigating issues related to the Oracle optimizer (i.e. if you suspect that indexes are not being applied optimally), it may be useful to set up tracing of user sessions where issues are replicated. To set up tracing, create a file *OracleHints* (NOT OracleHints.txt) in <a href="https://www.application.com/documents/maconomyDir/Definitions">application.com/documents/documents/document

SETUP alter session set events '10053 trace name context forever, level 1'; SETUP alter session set events '10046 trace name context forever, level 12';

Web Daemons or Coupling Service (whatever is relevant) must be restarted unless you are using this together with parallel server processes and Web Daemons (if so, you must modify *OracleHints* **before** you start the parallel server processes).

This will generate trace files for client session as explained above. Close down the client, and wait a little while, before you pick up the trace files.

When done, revert the changes to the OracleHints setup.

### **Explain Plans**

Examining explain plans for particular SQL statements can reveal problems with missing indexes and other cases of non-optimal use of indexes. When using SQLPlus this is the way to show explain plans:

To make output more readable:

set linesize 150

For subsequent SQL statements, run them and display explain plan:

set autotrace on

For subsequent SQL statements, don't run them, just display explain plan:

set autotrace traceonly explain

For subsequent SQL statements, run them and don't display explain plan (i.e. default behavior):

set autotrace on

#### **Materialized Views**

If a Maconomy system has been set up with materialized views for BPM optimization, serious performance problems may arise if the views are somehow not functioning as desired.

Here are some statements to check the status of the materialized view. For the statements shown below, it is assumed that materialized views are applied to two Maconomy tables: JOBENTRY and JOBINVOICELINE. This is how it is today, but it may change in the future, and the statements should be modified accordingly.

To change the view logs run:

```
select count(*) from MLOG$_JOBENTRY;
select count(*) from MLOG$ JOBINVOICELINE;
```

This will show how many changes are currently recorded in the view logs. Under normal circumstances, these should show zero. If they do not, it is because they currently store changes that are not transferred to the materialized view. If it seems like the above tables are not emptied at any time, it can be because the materialized view is not able to empty them as it should. One reason can be because more than the two view logs have been installed but without the corresponding materialized views to empty them.

Over time, SQL statements for updating the materialized view will pile up in the shared pool. This is a known issue in Oracle and requires that you empty the shared pool.

A stored procedure, which is usually set up with MConfig, has been developed for flushing the shared pool once a day. To check that the flushing procedure runs as expected, execute the following command. *Failures* should be zero and *broken* should be 'N'.

select job, what, last\_date, next\_date, failures, broken from dba\_jobs where what like '%maconomy\_flush\_shared\_pool%';

To check that the flushing procedure cleaned the shared pool, execute the following command. If successful, it should return no entries.

select sql\_text from v\$sql where sql\_text like '/\* MV\_REFRESH%';

# Appendix A: List of Logging Switches for MScript-based Interfaces

Logging switches that can be enabled in the *Log* parameter of e.g. *MaconomyPortal.<...>.1* or *MaconomyWS.<...>.1* in *cgi-bin/Maconomy* on the web server, the switches may be combined by specifying a ';'-separated list, e.g. "Log = login;scripts".

| none             | No additional logging at all, only log errors (default)                                                           |  |  |
|------------------|----------------------------------------------------------------------------------------------------|--|--|
| sql              | Log only maconomy::sql calls.                                                                                     |  |  |
| analyzer         | Log only maconomy::analyze calls.                                                                                 |  |  |
| login            | Log only maconomy::login calls.                                                                                   |  |  |
| functions        | Log all maconomy:: calls.                                                                                         |  |  |
| scripts          | Log script execution load and time information.                                                                   |  |  |
| serverstat       | Log information about server-side timing.                                                                         |  |  |
| query            | Log information about received query variables.                                                                   |  |  |
| postdata         | Log all incoming POST data in a file with the same name as the M-Script executable appended with a .postdata.log. |  |  |
| cleanup          | Log information about session cleanup activities.                                                                 |  |  |
| localization     | Log information about processing of localization dictionaries.                                                    |  |  |
| GUI_windowStatus | Log information about opening and closing of GUI windows.                                                         |  |  |
| GUI_warnings     | Log extra information about the GUI.                                                                              |  |  |
| client           | Combines script, query and localization.                                                                          |  |  |
| server           | Combines sql, analyze, login, functions, and serverstat.                                                          |  |  |
| GUI              | Combines GUI_windowStatus and GUI_warnings.                                                                       |  |  |
| all              | Log all of the above.                                                                                             |  |  |
| performance      | Log information about how various parts of M-Script perform.                                                      |  |  |
| tab              | Make log entries in a tabular format.                                                                             |  |  |

# Appendix B: List of Available Test Masks for Debugging Maconomy Server Processes

| Category                                                          | Mask                                                 |
|-------------------------------------------------------------------|------------------------------------------------------|
| 1: Legacy – backward compatibility (from Maconomy v. 2.2.4 / 2.3) | 1: (Generic)                                         |
| 6: MSL – core Maconomy business<br>logic                          | 1: Basic MSL                                         |
|                                                                   | 2: SQL-RTS – detailed basic MSL                      |
|                                                                   | 3: Timing                                            |
|                                                                   | 4: Tracing at instruction level                      |
|                                                                   | 6: Input tracing                                     |
|                                                                   | 7: Stack trace                                       |
|                                                                   | 8: Trace SQL                                         |
|                                                                   | 9; Suppress SQL                                      |
|                                                                   | 20: Dumping                                          |
|                                                                   | 21: Trace cache calls                                |
|                                                                   | 30: Extended tracing                                 |
|                                                                   | 50: Cursor generation                                |
| 7: Dialog tracing                                                 | 1: (Generic)                                         |
| 9: SQL / Database                                                 | 2: SQL tracing                                       |
|                                                                   | 3: Loaded and modified data records etc.             |
|                                                                   | 4: Query dump                                        |
|                                                                   | 5: Bind variables (from v. 2.2.4 / 2.3)              |
|                                                                   | 6: Returned data                                     |
|                                                                   | 7: Trace SR SQL Request module (from v. 2.2.4 / 2.3) |
|                                                                   | 8: Trace SS Server SQL module (from v. 2.2.4 / 2.3)  |

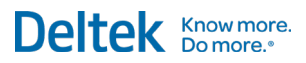

#### Appendix B: List of Available Test Masks for Debugging Maconomy Server Processes

| Category                                 | Mask                                       |
|------------------------------------------|--------------------------------------------|
|                                          | 9: MQL Universe dump (from v. 2.2.4 / 2.3) |
| 12: Trace TDH component (popup handling) | 1: (Generic)                               |
| 13: Trace print stacks                   |                                            |
| 21: MQL (analyzer reports)               | 1: Trace compiler                          |
|                                          | 2: Explain plans                           |
|                                          | 3: Hints                                   |
| 22: MQL cache                            | 1: Trace caching                           |
|                                          | 2: Dump cache                              |
| 24: MQL output engine                    | 1: (Generic)                               |
| 25: Report transcoding                   | 1: (Generic)                               |
| 26: Access control management            | 1: (Generic)                               |

# **About Deltek**

Better software means better projects. Deltek is the leading global provider of enterprise software and information solutions for project-based businesses. More than 23,000 organizations and millions of users in over 80 countries around the world rely on Deltek for superior levels of project intelligence, management and collaboration. Our industry-focused expertise powers project success by helping firms achieve performance that maximizes productivity and revenue. www.deltek.com

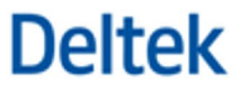